## STEP BY STEP GUIDELINE FOR POSTGRADUATE ONLINE APPLICATION

## **ONLINE APPLICATION**

To apply for postgraduate programme online:

- 1. Go to: <u>https://admission.mmu.edu.my/psc/csprd/EMPLOYEE/HRMS/c/N\_ADMISSIONS.N\_AD\_APPL</u> <u>ASS\_CMP.GBL?&</u>
- 2. Click on **APPLY NOW**.
- 3. Select **I'M APPLYING FOR MYSELF** and enter your passport number, official name and email address.
- 4. Click on **REGISTER** and you will get your Registration ID.
- 5. After obtaining the Registration ID, proceed to click on **APPLY NOW.**
- 6. Once the Online Data has been completed, you will be given the Application ID and you are required to print the Application Report.
- 7. Upon submission of your application, you are required to upload for the following documents:
  - a. Processing fee of RM280.00 (International) or RM50.00 (Local)
  - b. Certified true copy of academic certificates
  - c. Certified true copy of academic transcripts
  - d. Certified true copy of English Language Qualifications
  - e. Certified true copy of GMAT/ GRA Certificate/ Result (if any)
  - f. Certified true copy of passport (All Pages)
  - g. Reference forms to be forwarded
  - h. Reference forms enclosed
  - i. Research Proposal (for Research Programmes only)

\* You are advised to check your application status online in order to be sure that we have already received all the required materials for evaluation.

| 🔄 🕢 🖉 https://sdmission.mmu.edu.my/ps://csprd/E 🔎 + 🗎 🗟 🖒 X 🚯 Home > Information For > Un 🥝 Admissions Web Application X | <b>↑</b> ★ ¤                                                                                                    |
|----------------------------------------------------------------------------------------------------|----------------------------------------------------------------------------------------------------|
| AUCTIVE DIA UNIVERSITY<br>MULTIVE DIA UNIVERSITY<br>MMMU Online Application                                              | *                                                                                                    |
| Apply Now                                                                                                    |                                                                                                    |
| Proceed With: New User *                                                                                                 |                                                                                                    |
| I'M APPLYING FOR MY SELF                                                                                                 |                                                                                                    |
| New User                                                                                                    |                                                                                                    |
| IC Number/Passport Nbr                                                                                                   |                                                                                                    |
| Official Name                                                                                                    |                                                                                                    |
| (Surname, Given Name) APPLY. NOW                                                                                         |                                                                                                    |
| Registration ID                                                                                                    |                                                                                                    |
| <b>*</b>                                                                                                    |                                                                                                    |
| Copyright 2014 Multimedia University. All Rights Reserved.                                                               |                                                                                                    |
|                                                                                                    |                                                                                                    |
|                                                                                                    |                                                                                                    |
|                                                                                                    | *                                                                                                    |
| 🚱 📋 🟮 🌔 Admissions Web Desktop 🛤 Lik " 🔺 📭 😭                                                                             | (17:00)<br>(17:00)<br>(17:00) |

## **UPDATE APPLICATION**

To update your application before submission of application online:

1. Go to:

https://admission.mmu.edu.my/psc/csprd/EMPLOYEE/HRMS/c/N\_ADMISSIONS.N\_AD\_APPL ASS\_CMP.GBL

- 2. Click on UPDATE APPLICATION, then click on "I'M APPLYING FOR MYSELF"
- 3. Enter your IC/Passport Number and Registration ID, then proceed to click on **APPLY NOW**.
- 4. You may update your application information here as well as to upload the required documents upon submission of your application.

|                                                                                                    | _ 🗗 🗙               |
|----------------------------------------------------------------------------------------------------|---------------------|
| < 🕼 🔞 📶 https://dmission.mmu.edu.my/psr/csprd/E 🔎 = 🗎 🗟 X 🙀 Home> Information For > Un 🙆 Application status check 🌀 Admissions Web Application 🛪 📃 | <b>↑</b> ★ ☆        |
| LUTIVE DIA UNIVERSITY<br>MINU Online Application                                                                                                   | *                   |
| Update Application                                                                                                    |                     |
| Proceed With: Existing User v                                                                                                    |                     |
| I'M APPLYING FOR MYSELF                                                                                                    |                     |
| Existing User                                                                                                    |                     |
| IC Number/Passport Nbr APPLY NOW Registration ID                                                                                                   |                     |
|                                                                                                    |                     |
| Copyright 2014 Multimedia University. All Rights Reserved.                                                                                         |                     |
|                                                                                                    | -                   |
| 🚱 🚞 🖸 🧔 komissions Web 🛛 Desktop 🛤 Lik 🔭 🖛 🛫 🕪                                                                                                    | 17:09<br>14/08/2014 |

## **CHECK APPLICATION STATUS**

To check your application status:

- 1. Go to: <u>https://admission.mmu.edu.my/psc/csprd/EMPLOYEE/HRMS/c/N\_ADMISSIONS.N\_AD\_APPL</u> <u>ASS\_CMP.GBL</u>
- 2. Key in your IC/Passport Number and Registration ID, then proceed to click on **LOGIN**.
- 3. You may also upload the application documents here when necessary or required by the Multimedia University (MMU). The required documents must be uploaded within two (2) weeks from the date of application submitted to MMU. MMU will only start processing your application after receiving the following documents:
  - a. Certified true copy of academic certificates
  - b. Certified true copy of academic transcripts
  - c. Certified true copy of English Language Qualifications
  - d. Certified true copy of GMAT/ GRA Certificate/ Result (if any)
  - e. Certified true copy of passport (All Pages)
  - f. Reference forms to be forwarded
  - g. Reference forms enclosed
  - h. Research Proposal (for Research Programmes only)
- 4. Once your application is successful, an email will be sent to you together with the offer letter.
- \* You are advised to check your application status online in order to be sure that we have already received all the required materials for evaluation.

|                                                                                                    | _ 0 ×                           |
|----------------------------------------------------------------------------------------------------|---------------------------------|
| 🗲 💮 🖉 https://admission.mmu.edu.my/psc/csprd/E 🔎 🛩 🔒 🗟 🖉 🗙 📢 Home > Information For > Un 🥝 Application status check 👘 🗙  | <u>↑</u> ★ ☆                    |
| MULTIVEDIA UNIVERSITY                                                                                                    | ·                               |
| MMU Online Application                                                                                                   | Π                               |
|                                                                                                    |                                 |
| Application Status Check                                                                                                 |                                 |
| Instructions                                                                                                    |                                 |
| Thank you for your course application. This page allows you to:                                                          |                                 |
| Monitor the status of your application     Print a copy of the confirmation alip     Make course fee payment             |                                 |
|                                                                                                    |                                 |
| Login Authentication Details                                                                                             |                                 |
| Login as an Individual 🔻                                                                                                 | E                               |
| *IC Number/Passport Nbr                                                                                                  |                                 |
| Registration ID                                                                                                    |                                 |
| LOGIN                                                                                                    |                                 |
| You are connection to a website or application that convices authoritization. Places actor the details above to continue |                                 |
| To protect your personal information, remember to Exit all web browsers.                                                 |                                 |
| 1                                                                                                    |                                 |
| Copyright 2014 Multimedia University. All Rights Reserved.                                                               |                                 |
| 🐵 🚞 🖸 🧔 Application status                                                                                               | Desktop 🧮 Lit 🎽 🔺 🏴 🎲 📢 😻 17:00 |